## **Enrollment Instructions**

Welcome to Discovery! Please follow the below instructions to enroll your student(s).

1. Go to <u>http://dcs.powerschool.com/public</u> -OR- download and open the Powerschool Parent Portal on your mobile device.

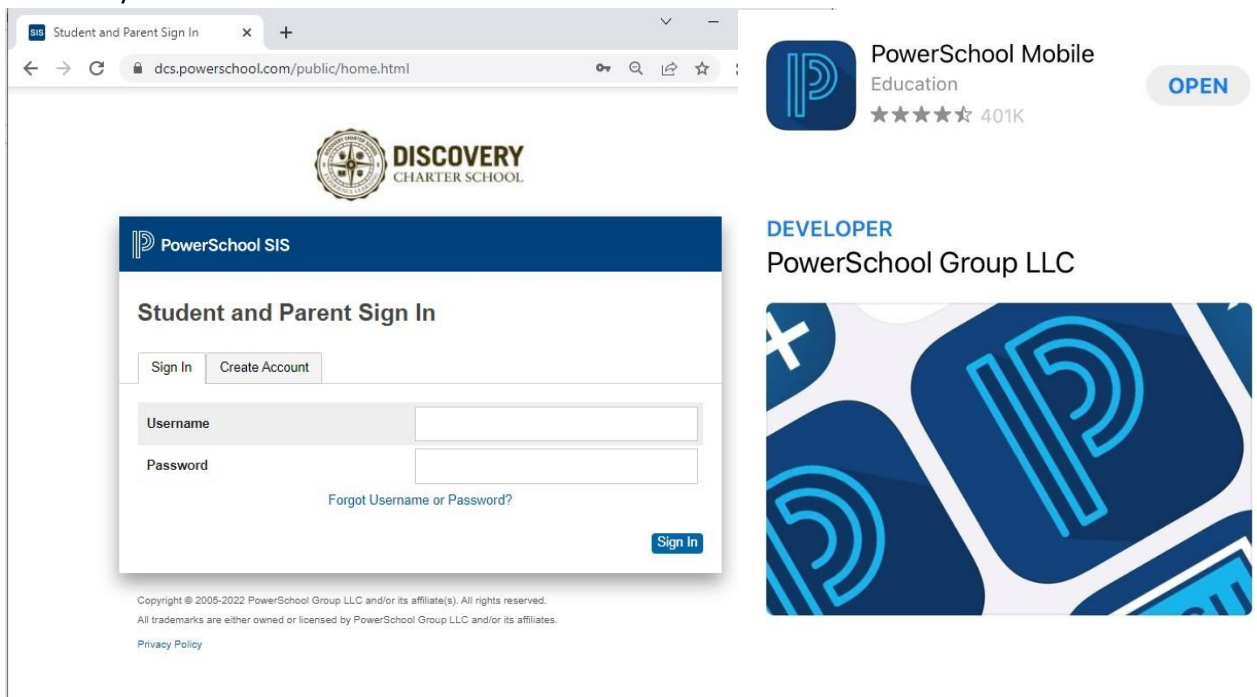

NOTE: The school code for the Powerschool App is **ZQDS**.

| 11 Verizon 🗢 1:40 PM 🖌                     |  |  |  |  |  |  |  |
|--------------------------------------------|--|--|--|--|--|--|--|
| PowerSchool                                |  |  |  |  |  |  |  |
| To sign in, we need to know your district. |  |  |  |  |  |  |  |
|                                            |  |  |  |  |  |  |  |
|                                            |  |  |  |  |  |  |  |
| ZQDS                                       |  |  |  |  |  |  |  |
| Where's My District Code?                  |  |  |  |  |  |  |  |
| Continue                                   |  |  |  |  |  |  |  |
| Continue                                   |  |  |  |  |  |  |  |
|                                            |  |  |  |  |  |  |  |
|                                            |  |  |  |  |  |  |  |
|                                            |  |  |  |  |  |  |  |
|                                            |  |  |  |  |  |  |  |
|                                            |  |  |  |  |  |  |  |
|                                            |  |  |  |  |  |  |  |
|                                            |  |  |  |  |  |  |  |
|                                            |  |  |  |  |  |  |  |
|                                            |  |  |  |  |  |  |  |
| I Need An Account                          |  |  |  |  |  |  |  |

|                              |                                                                                          | Student and Parent Sign In × +                                                                                |       |  |  |
|------------------------------|------------------------------------------------------------------------------------------|----------------------------------------------------------------------------------------------------|-------|--|--|
| 2.                           | Login                                                                                    | ← → C 🗎 dcs.powerschool.com/public/home.html 💁 Q 🖄 🛠                                                          | * 🕘 🗄 |  |  |
|                              | ul Verizon 중 1:40 PM <b>イ</b> ■)<br><ul> <li>✓ District Code</li> <li>Sign In</li> </ul> | DISCOVERY                                                                                                    |       |  |  |
|                              | Discovery Charter School     Porter, IN     dcs.powerschool.com  Username Password       | PowerSchool SIS                                                                                               |       |  |  |
|                              |                                                                                          | Student and Parent Sign In                                                                                    |       |  |  |
|                              |                                                                                          | o ta activativa i al cons o igni m                                                                            |       |  |  |
| Forgot Username or Password? |                                                                                          | Sign In Create Account                                                                                        |       |  |  |
|                              |                                                                                          | Username                                                                                                    |       |  |  |
|                              |                                                                                          | Password                                                                                                    |       |  |  |
|                              | Passwords                                                                                | Forgot Username or Password?                                                                                  |       |  |  |
|                              | qwertyuiop                                                                               | Sign In                                                                                                    |       |  |  |
|                              | asdfghjkl                                                                                | Copyright © 2005-2022 PowerSchool Group LLC and/or its affiliate(s). All rights reserved.                     |       |  |  |
|                              | ☆ z x c v b n m ⊗                                                                        | All trademarks are either owned or licensed by PowerSchool Group LLC and/or its affiliates.<br>Privacy Policy |       |  |  |
|                              | 123                                                                                      |                                                                                                    |       |  |  |

- a. Current Parents: If you have forgotten your username and/or password, utilize the "Forgot Username/Password" link/option and follow the prompts to reset and log in. Contact Mrs. Wheeler at <u>bwheeler@discoverycharter.org</u> with additional login questions.
- b. **New Families:** Your username and temporary password were emailed to you along with this tutorial.
- c. Once logged in, select the student you are enrolling if there is more than one student.

| 9:33          |           | atl 🗢 🗖                  |                 |                   |            |
|---------------|-----------|--------------------------|-----------------|-------------------|------------|
| Edit Stude    |           | Student Name             | DowerSchool SIS |                   |            |
| Dashboard 🛛 👔 |           | PowerSchool Sis          |                 |                   |            |
|               |           |                          | Student 1 Possi | ble Student 2     |            |
|               |           |                          | Navigation      | Grades and        | d Attendan |
|               |           | Grades and<br>Attendance |                 |                   |            |
| 9:31          |           | .11 🗢 🗔                  | Grade History   | Grades and Attend | lance      |
|               | Students  | Cancel                   | Historical      |                   |            |
|               |           |                          | Grades          |                   | 1          |
| S1            | Student 1 |                          | - Attendance    | Exp               | Last We    |
|               |           |                          | History         |                   | мтw        |
| S2            | Student 2 | ~                        |                 |                   |            |

## 3. Click on Forms.

- In the App, click the three dots/"More" in the bottom right to see Forms.
- On the website, Forms is on the left hand menu.

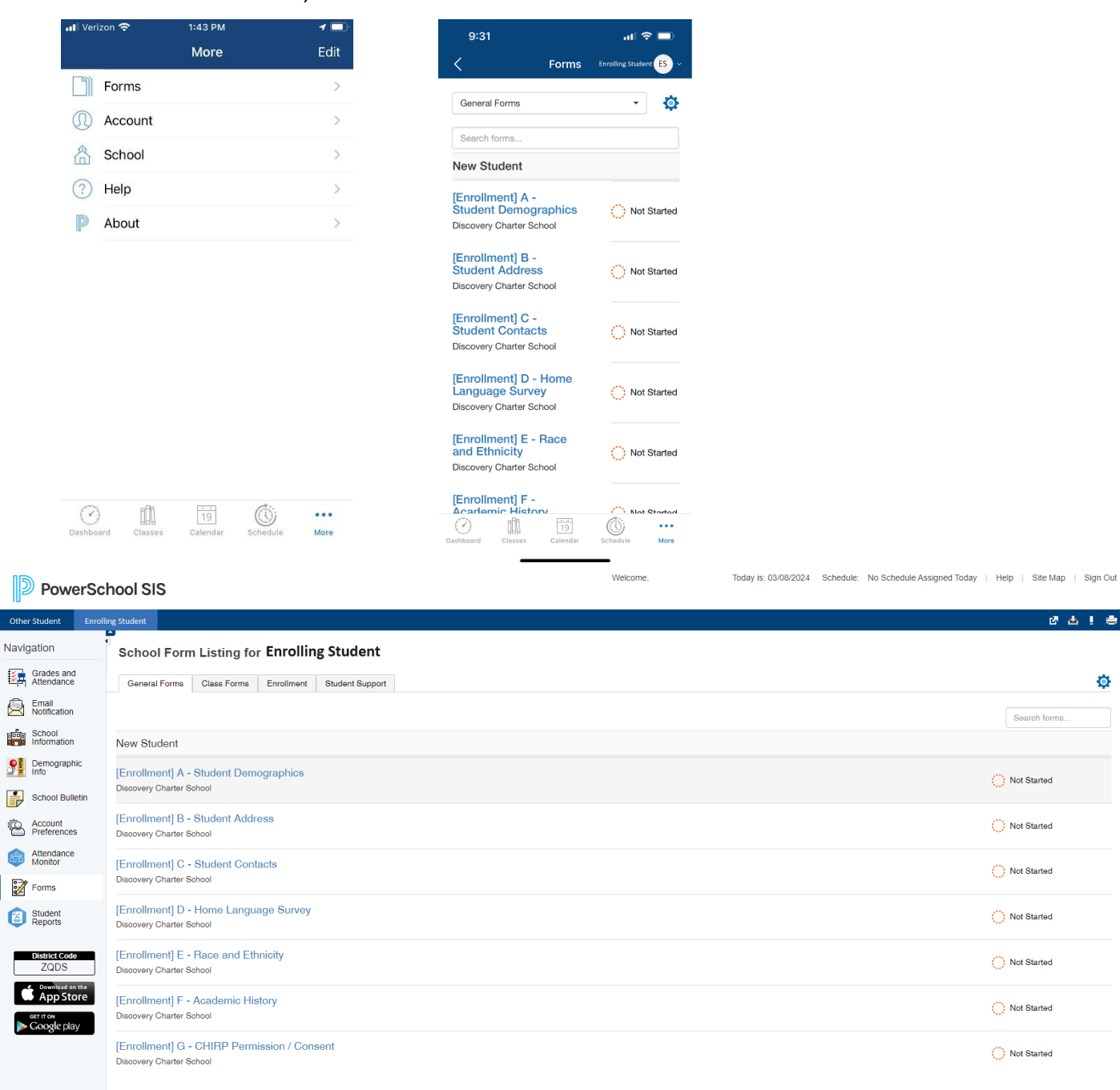

4. Complete all forms A-G by clicking on [Enrollment] A. It will automatically load the next form upon completion. Once all are "Submitted" [Green], you may complete for your next student by selecting their name, if applicable.

v24.2.0.0